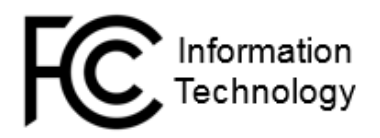

## RSA Soft Token for Android New Hire Tip Sheet

Welcome to RSA SecurID Software Token for Android, authentication software that transforms your Android smartphone or tablet into an RSA SecurID authentication device. This app (application) is a replacement for the traditional, physical token that has been distributed in the past. The app generates a new token code every 60 seconds.

This document describes how to install the RSA SecurID app and how to import a software token.

### Install the RSA SecurID App

- 1. On your Android device, tap the Google Play Store app icon.
- 2. Tap Search, and enter the keyword **SecurID**.
- 3. Select the **SecurID** application. It should appear as the first search result.

Note: Do not select the RSA SecurID Authenticate app. This is a separate application that the FCC does not use.

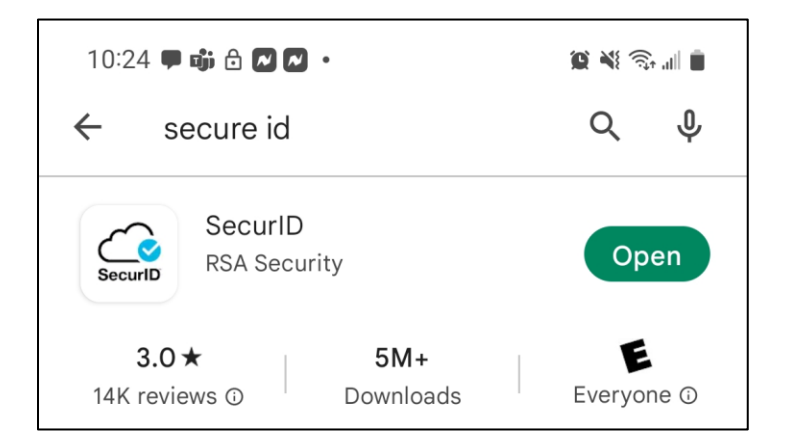

- 4. Tap Get or Install.
- 5. If prompted, enter your Android device passcode.
- 6. After the installation is complete, open the RSA SecurID app.

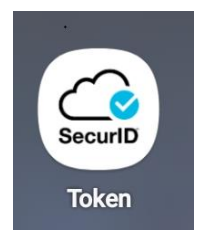

7. Tap Accept.

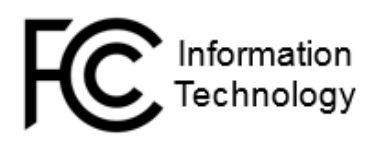

## RSA Soft Token for Android New Hire Tip Sheet

### Email Your Binding ID

- 1. Tap the RSA Token icon on your Home screen.
- 2. From the Welcome screen, tap the **More** button in the lower right corner of the app screen.

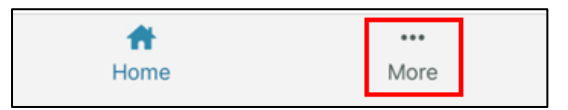

3. On the next screen, select About.

| Help                                                                                                    | Z |
|----------------------------------------------------------------------------------------------------|---|
| About                                                                                                    | > |
| Collect usage data                                                                                                    |   |
| This app uses Google Analytics to collect anonymous usage information to improve the app.                                                                                               |   |
| Email Logs                                                                                                    |   |
| This app creates logs of RSA SecurID Access activities for troubleshooting<br>purposes. If you experience an issue using the app, your IT Help Desk may<br>ask you to email these logs. |   |

- 4. Tap the Email icon just to the right of the Binding ID and send the email to <u>Service-Center@fcc.gov</u>. Please include the following information in your email:
  - Employee name
  - Supervisor name
  - Call-back number
  - Device type (Android)

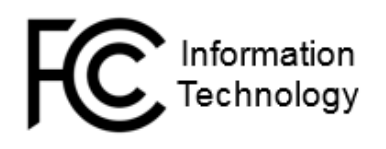

# RSA Soft Token for Android New Hire Tip Sheet

| < More         | About                                                                                                    |  |
|----------------|----------------------------------------------------------------------------------------------------|--|
| App Version    | 3.0.3                                                                                                    |  |
| Binding ID     | 77A2 FF18 9D58 A948<br>EAF4 4E0C                                                                                                    |  |
| Copyright      | © 2009-2021 RSA Security LLC or<br>its affiliates. All rights reserved.                                                                                                    |  |
| Trademarks     | RSA Conference logo, RSA,<br>and other trademarks are<br>trademarks of RSA Security<br>LLC or its affiliates. For a list<br>of RSA trademarks, https://<br>www.rsa.com/en-us/company/<br>rsa-trademarks. Other trademarks<br>are trademarks of their respective<br>owners. |  |
| Privacy Policy | https://www.rsa.com/en-us<br>/company/privacy                                                                                                    |  |

5. Tap the **Send** button to send the email. Once received, a Service Center technician will contact you to complete the installation.

#### Scan QR Code and Activation Password:

Once the Service Center has configured the RSA Soft Token, two separate emails will be sent to the new employee's personal email address copying the supervisor with the following subject lines.

#### QR Code 1 of 2 QR Code 2 of 2

- 1. From a computer, open first email message from the Service Center with the subject **QR** Code 1 of 2.
- 2. Open the attachment (image) to view the **QR Code** for your RSA Soft Token.
- 3. From the RSA SecurID app on your mobile device, tap the **Plus** icon in the upper right corner of the screen.
- 4. Point the camera at the **QR Code**. The camera will automatically scan the code.
- 5. Open the second email message (**QR Code 2 of 2)** from the Service Center and enter the token password to complete the process. The password is case sensitive.
- 6. Click **Done**.
- 7. You will receive a message "Token successfully imported". Click OK.